Μέσα από την ιστοσελίδα της Δ.Ε.Υ.Α Κοζάνης "www.deyakozanis.gr" βλέπουμε την επιλογή συνδέσμου "ΕΞΟΦΛΗΣΗ ΛΟΓΑΡΙΑΣΜΟΥ".

Επιλέγοντας την ΕΞΟΦΛΗΣΗ ΛΟΓΑΡΙΑΣΜΟΥ μεταφερόμαστε στην φόρμα όπως φαίνεται στην εικόνα 1

## Εικόνα 1

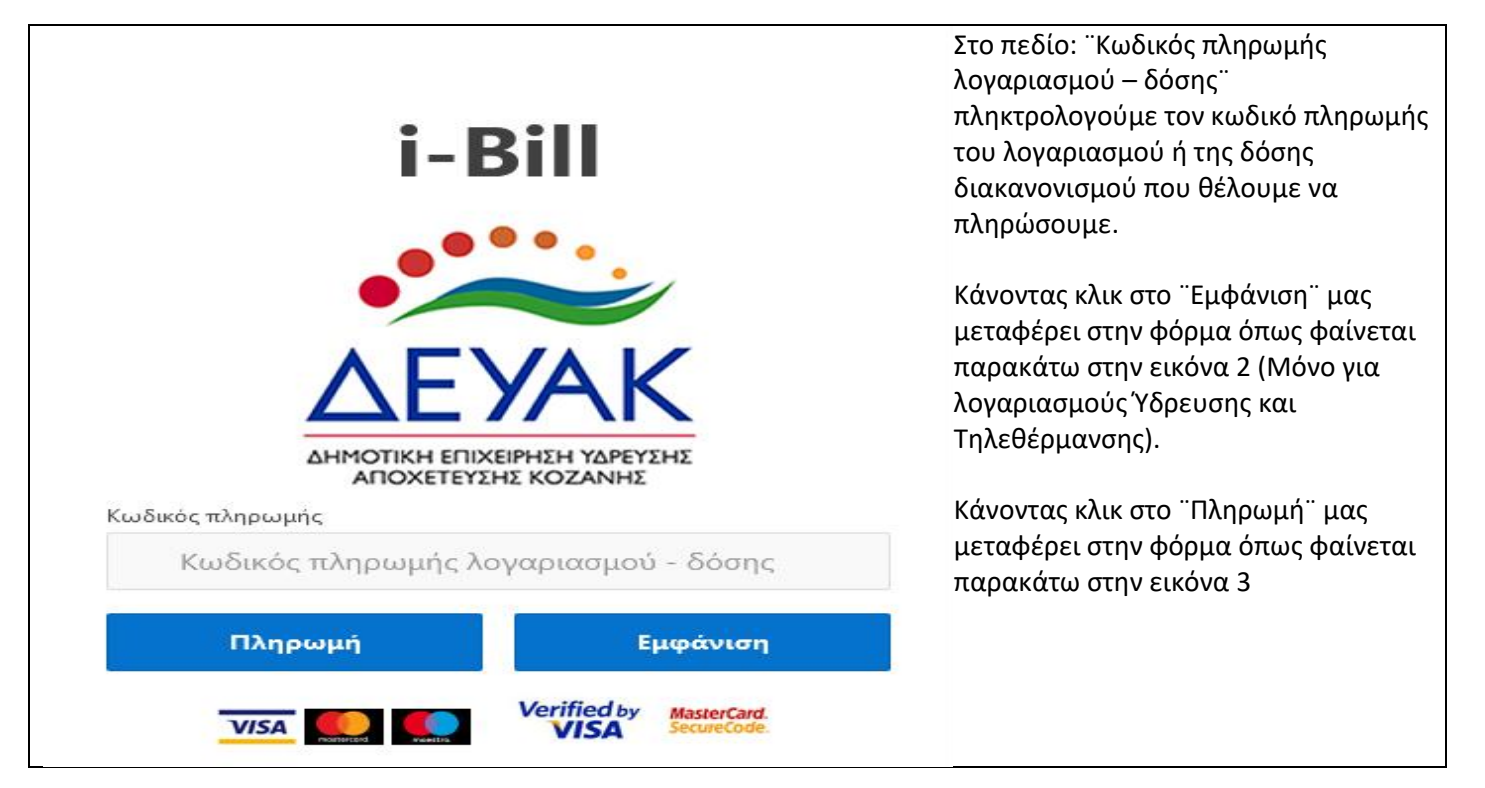

Εικόνα 2

| <b>Δ</b> ρ 🕇 🖡 1 από 1                                                                                |                                                                                 | - + Αυτόματο ζ                           | onh ÷                                |                         | 🔀 🛅 🖨 🥏 Ոληρωμή 🖺 🖡 🗴                    | Κάνοντας  |
|----------------------------------------------------------------------------------------------------|---------------------------------------------------------------------------------|------------------------------------------|--------------------------------------|-------------------------|------------------------------------------|-----------|
|                                                                                                    |                                                                                 | 1                                        |                                      |                         |                                          | κλικ στην |
| energia en la provincia de                                                                            | ΥΔΡΕΥΣΗΣ ΑΠΟΧΕΤΕΥΣΗΣ ΚΟ                                                         |                                          | HMEP/NIA EKTYR                       | <b>ΩΣΗΣ</b> : 7/08/2020 | sector through a shart of a sector of    | ¨Πληρωμή¨ |
|                                                                                                    | K02/WH, 2* MW, K02/WH2 OD2116804, ΔΟΥ: K02/ANHΣ                                 | <. 2461031300                            | HMEP/NIA AHEHS                       | : 8/09/2020             |                                          | μεταφερόμ |
| · 제품 이번 일을 들었다. 번 것을 가운                                                                               | ΛΟΓΑΡΙΑΣΜΟΣ ΥΔΡΕΥΣΗΣ                                                            | - ANOXETEY                               | ΣΗΣ                                  | ΠΕΡΙΟΔΙΚΌς              |                                          | αστε στην |
|                                                                                                    | T.KTEPIOXH : 501 31 KOZANH                                                      |                                          | An Anuromenoù:                       | _                       |                                          | φόρμα     |
|                                                                                                    |                                                                                 |                                          | A/A                                  | 001                     | per ta dhagtar na fu                     | όπως      |
| 할 것 같은 것은 것이 없어요?                                                                                     |                                                                                 |                                          | Κωδικός καταναλωτή                   |                         |                                          | φαίνεται  |
|                                                                                                    | ΚΑΤΑΝΑΛΩΤΗΣ:                                                                    | _                                        | A.Ф.М                                | Δ.Ο.Υ.<br>KOZANHΣ       | Πατήστε "Πληρωμή" για                    | παρακάτω  |
| 성 이번 이렇게 물건이 있다 <mark>.</mark> 문제 등                                                                   | ΠΕΡΙΟΔΟΣ: 2020/1                                                                | ΚΑΤΑΝΑΛΩΣΗ ΑΠΟ :                         | 1/01/2020                            | EQE : 30/04/2020        | λογαριασμό.                              | στην      |
|                                                                                                    | A.A. f. VE. furners                                                             | ΑΝΑΛΥΣΗ ΧΡ                               | ΕΩΣΗΣ                                |                         | E se se se se se se se se se se se se se | εικόνα 3  |
| 입 전 가격이 없다. 이 것이 없는                                                                                   | Αριθμος τορομετρου :                                                            | Πησγολικ                                 | Κοζάνη -ο- 2008                      |                         |                                          |           |
|                                                                                                    | Προηγούμενη ένδειξη : 1551                                                      |                                          |                                      |                         | E perfortingto doct some                 |           |
| 입 사이가 봐야 없다는 것이 많이 많습니다.                                                                              | Κυβικά χρέωσης 40                                                               |                                          |                                      |                         | 0                                        |           |
| 말 없다. 아이지 않는 것이 같아.                                                                                   | Πάγιο                                                                           | 17,00 €                                  | 0                                    |                         | 4                                        |           |
| 한 사람이 많이 많이 많이 많이 많이 많이 많이 많이 많이 많이 많이 많이 많이                                                          | Αξία Νερού Περιόδου                                                             | 16,80 €                                  | Τόκοι Υπερημερίας                    | 0,49€                   | <ul> <li>Manual Advances</li> </ul>      |           |
| 엄마, 입니, 힘, 그, 오, 그나, 그는 것이                                                                            |                                                                                 |                                          | Χαρτόσημο τόκων                      | 0,02 €                  |                                          |           |
| 김 사람 것이 것 같아요.                                                                                        | Ειδ. Τέλος (80% επί της αξίας νερού)                                            | 13,44 €                                  | Στρογγυλοποίηση Προηγ.               | -0,04 €                 |                                          |           |
|                                                                                                    | Τέλος Υπονόμων                                                                  | 14,28 €                                  | Etholloupunited uppe                 | 9010                    |                                          |           |
| 김 사님 것 같아요. 물건 것                                                                                      | τελος συντηρησης τορομετρου<br>ΦΠΑ Χρέωσης 13%                                  | 2,00 €<br>2.18 €                         |                                      |                         |                                          |           |
| 엄마, 안나라, 그, 그, 그는 것이 같이 같이 않는 것이 같이 않는 것이 않는 것이 않는 것이 않는 것이 없다. 말했다. 말했다. 말했다. 말했다. 말했다. 말했다. 말했다. 말했 | ΦΠΑ 24%                                                                         | 11,23€                                   |                                      |                         |                                          |           |
| 형이 안 이 많이 많이 안 이 많이 많이 했다.                                                                            | Ποσό περιόδου                                                                   | <mark>76</mark> ,99 €                    | Πληρωτέο ποσό                        | _                       |                                          |           |
|                                                                                                    | Κωδικός                                                                         | Ανάθεσης                                 |                                      | Κωδικός πληρωμής:       |                                          |           |
|                                                                                                    |                                                                                 |                                          | _                                    |                         |                                          |           |
|                                                                                                    |                                                                                 |                                          |                                      |                         |                                          |           |
|                                                                                                    | ΕΑΝ ΕΙΣΤΕ ΙΔΙΟΚΤΗΤΗΣ ΚΑΙ ΕΚΜΙΣΘΩΝΕΤΕ Δ<br>ΚΑΙ ΝΑ ΕΝΗΜΕΡΩΝΕΣΤΕ ΓΙΑ ΤΥΧΟΝ ΟΦΕΙΛΕΙ | ΔΙΑΜΕΡΙΣΜΑ-ΚΑΤΑΣΤΙ<br>Σ ΠΟΥ ΒΑΡΑΙΝΟΎΝ ΤΟ | ΗΜΑ, ΠΑΡΑΚΑΛΕΙΣΘΕ ΝΑ ΕΠ<br>Ο ΑΚΙΝΗΤΟ | ΙΣΚΕΠΤΕΣΤΕ ΤΗΝ ΥΠΗΡΕΣΙΑ |                                          |           |
|                                                                                                    |                                                                                 |                                          |                                      | (m)                     |                                          |           |
|                                                                                                    |                                                                                 |                                          |                                      | U                       |                                          |           |

## Εικόνα 3

| Πληρωμή με πιστωτι                                             | Συμπληρώνουμε<br>τα στοιχεία που                                                                                                    |                    |                                |                                               |  |  |  |
|----------------------------------------------------------------|----------------------------------------------------------------------------------------------------|--------------------|--------------------------------|-----------------------------------------------|--|--|--|
| Για την ολοκλήρωση της σι<br>Παρακαλώ συμπληρώστε το           | Για την ολοκλήρωση της συναλλαγής θα συνδεθείτε στη συνέχεια με το σύστημα ηλεκτρονικών πληρωμών της Τράπεζας.<br>Παρακαλώ συμπληρώστε τα παρακάτω:                                  |                    |                                |                                               |  |  |  |
| Ποσό πληρωμής:                                                 | -                                                                                                    | Πόλη:              | Συμπληρώστε την πόλη           | στο ¨Πληρωμή<br>σε τράπεζα¨.<br>Μεταφερόμαστε |  |  |  |
| Οδός, αριθμός:                                                 | Συμπληρώστε οδό και αριθμό                                                                                                    | Т.К.:              | Συμπληρώστε ταχυδρομικό κωδικό | στην φόρμα                                    |  |  |  |
| Περιοχή:                                                       | Συμπληρώστε περιοχή ή νομό                                                                                                    | E-Mail:            | Συμπληρώστε e-mail             | στην εικόνα 4                                 |  |  |  |
| Χώρα:                                                          | Ελλάδα                                                                                                    | ~                  |                                |                                               |  |  |  |
|                                                                | r                                                                                                    | Ιληρωμή σε τράπεζα |                                |                                               |  |  |  |
|                                                                |                                                                                                    |                    |                                |                                               |  |  |  |
| Ασφάλεια συναλλαγή                                             | ς                                                                                                    |                    |                                |                                               |  |  |  |
| Στα αρχεία της <b>Δ.Ε.Υ.Α. Κοζ</b><br>πληροφορίες της συναλλαγ | τα αρχεία της <b>Δ.Ε.Υ.Α. Κοζάνης</b> δεν αποθηκεύονται τα στοιχεία των καρτών (πιστωτικών/χρεωστικών ή προπληρωμένων), τραπεζικών λογαριασμών ή άλλες<br>ληροφορίες της συναλλαγής. |                    |                                |                                               |  |  |  |
| Τα στοιχεία της συναλλαγή                                      | α στοιχεία της συναλλαγής αποθηκεύονται μόνο στο σύστημα ηλεκτρονικών συναλλαγών της τράπεζας.                                                                                       |                    |                                |                                               |  |  |  |
| zε καμια περιπτωση μη στε                                      | ιε καμια περιπτωση μη στειλετε τα στοιχεια της καρτας σας με e-mail η FAX στην επιχειρηση.                                                                                           |                    |                                |                                               |  |  |  |

## Εικόνα 4

| e pos Paycenter<br>powered by Piraeus Bank | Επιλέγουμε τον τρόπο πληρωμής και<br>μεταφερόμαστε στην φόρμα όπως<br>φαίνεται στην εικόνα 5 |
|--------------------------------------------|----------------------------------------------------------------------------------------------|
| Επιλέξτε τρόπο πληρωμής                    |                                                                                              |
|                                            |                                                                                              |
| Κάρτες                                     |                                                                                              |
|                                            |                                                                                              |
|                                            |                                                                                              |
|                                            |                                                                                              |
|                                            |                                                                                              |
| Επιστροφή στην αρχική οθόνη                |                                                                                              |
|                                            |                                                                                              |
|                                            |                                                                                              |
| Εικόνα 5                                   |                                                                                              |

| e pos Paycenter<br>powered by Piraeus Bank                                                                                                    | Συμπληρώνουμε τα<br>στοιχεία που ζητάει η<br>τράπεζα στην φόρμα<br>και κάνουμε κλικ                                                        |  |  |
|----------------------------------------------------------------------------------------------------|----------------------------------------------------------------------------------------------------|--|--|
| <b>DEYAK</b><br>(Θα εμφανιστεί ως περιγραφή συναλλαγής στο Αντίγραφο Μηνιαίου Λογαριασμού της κάρτας σας)<br>ΠΟΣΟ ΣΥΝΑΛΛΑΓΗΣ<br><b>ΣΤΟΙΧΕΙΑ ΠΛΗΡΩΜΗΣ</b> | στην Τιληρωμη .<br>Εάν δεν θέλουμε να<br>προχωρήσουμε στην<br>πληρωμή κάνουμε<br>κλικ στο ¨Επιστροφή<br>χωρίς ολοκλήρωση<br>της πληρωμής¨. |  |  |
| ΑΡΙΘΜΟΣ ΚΑΡΤΑΣ *                                                                                                    | Εφόσον πατήσαμε<br>¨Πληρωμή¨ η                                                                                                    |  |  |
| ΗΜΕΡΟΜΗΝΙΑ ΛΗΞΗΣ * Μήνας 🔽 Έτος 🔽                                                                                                    | πληρωμή του<br>λογαριασμού ή της                                                                                                    |  |  |
| <b>ΚΩΔΙΚΟΣ ΕΠΑΛΗΘΕΥΣΗΣ *</b><br>(CVV2/CVC2) <b>?</b>                                                                                                    | δόσης<br>διακανονισμού έχει<br>ολοκληρουθεί                                                                                                |  |  |
| EMAIL ?                                                                                                    | ολοκλημωσει.                                                                                                    |  |  |
| * Υποχρεωτικά πεδία<br><b>Πληρωμή</b><br>Επιστροφή χωρίς ολοκλήρωση της πληρωμής                                                                         |                                                                                                    |  |  |
| Υποστηριζόμενες Κάρτες:<br>VISA Ο Ο Ο Ο Ο Ο Ο Ο Ο Ο Ο Ο Ο Ο Ο Ο Ο Ο Ο                                                                                    |                                                                                                    |  |  |